TS500/Tx500 毎日のお手入れ

Mimaki

プリンターをより良い状態でご使用いただくために、1日の作業終了後に以下のお手入れを必ず行ってください。 詳しくは「日常のお手入れのお願い」をご覧ください。

## ヘッド周辺の清掃

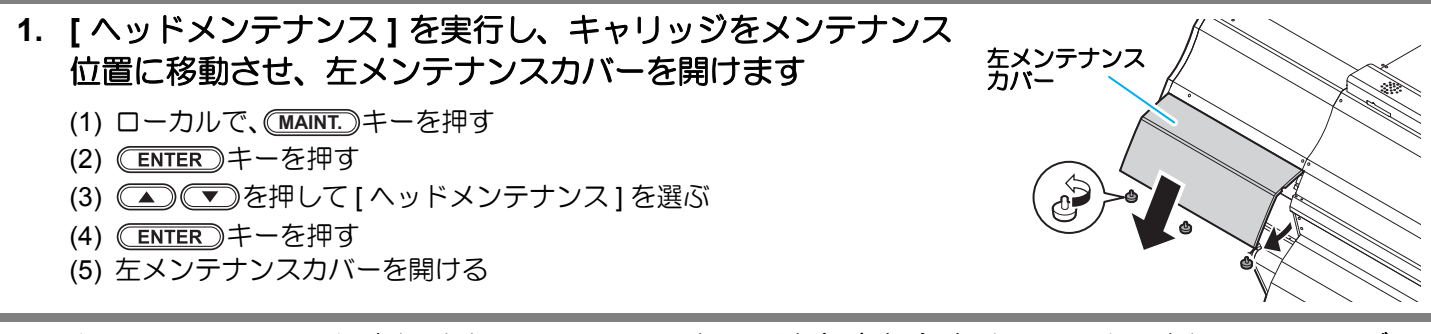

 クリーンスティックまたはウェスにメンテナンス洗浄液を含ませ、ヘッドの側面、スライダー 底面に溜まったインクを拭き取ります

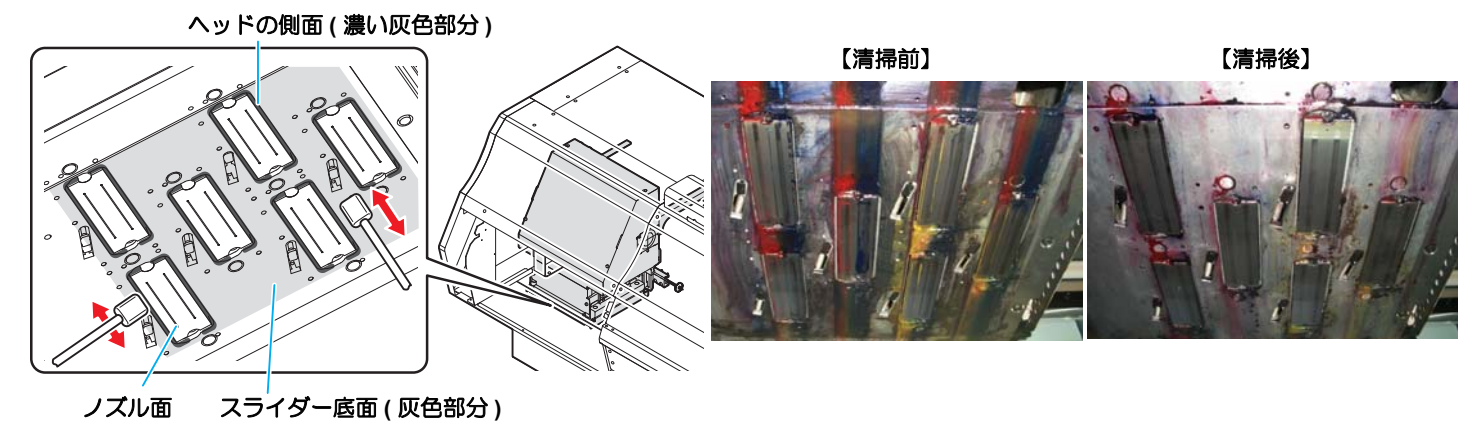

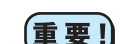

ノズル面は、手順3で清掃するので触れないでください。

3. コットンシーガル<sup>®</sup> にメンテナンス洗浄液を含ませ、奥から手前に向かってノズル面に付着したキャップゴム跡を拭き取ります

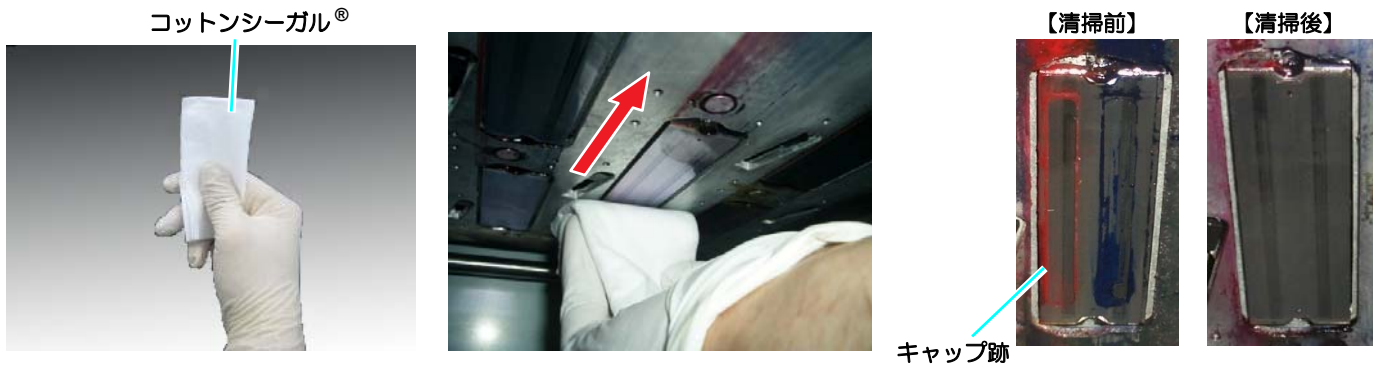

・メンテナンス洗浄液がしたたり落ちるくらい十分に含ませてください。

- コットンシーガル<sup>®</sup>が乾いた状態で、ノズル面を拭かないでください。
- コットンシーガル<sup>®</sup>がケバ立ってきたら交換してください。

コットンシーガル<sup>®</sup> にインクの固形物が付着した場合、清掃面を変えるか、コットンシーガル<sup>®</sup> を交換してください。

## 4. 左メンテナンスカバーを閉じます

〔重要!〕

5. (ENTER)キーを押して清掃を終了します

## ステーションの清掃

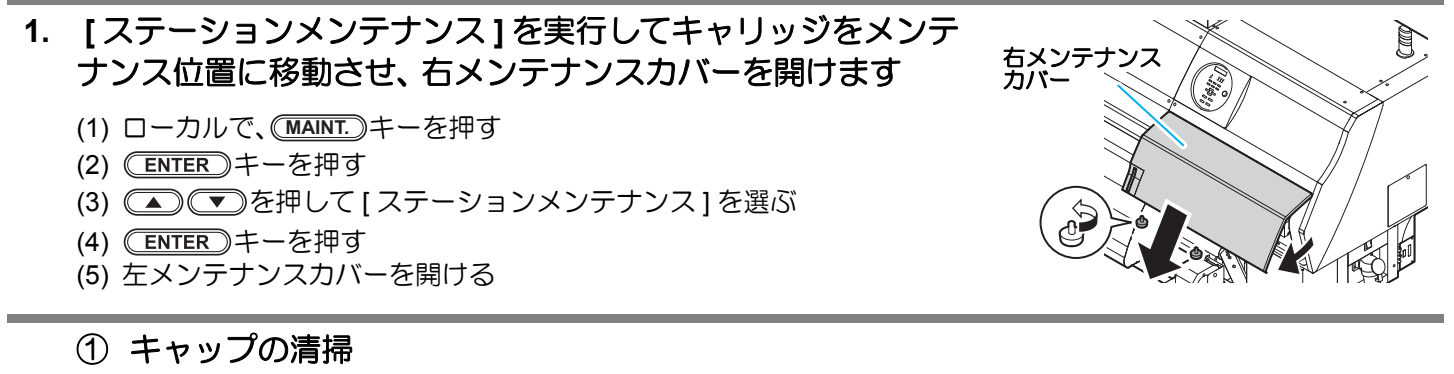

クリーンスティックまたはウェスにメンテナンス洗浄液を含ませ、キャップゴム、キャップカバーに付着したインクを拭き取ります。

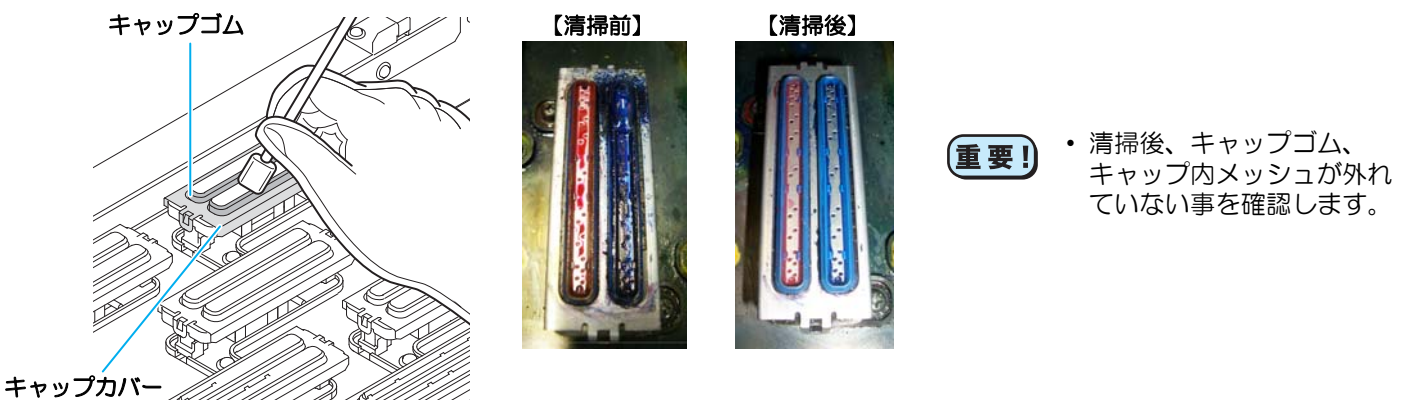

② ワイパーの清掃

クリーンスティックまたはウェスにメンテナンス洗浄液を含ませ、ワイパーとブラケットに付着したインクを 拭き取ります。

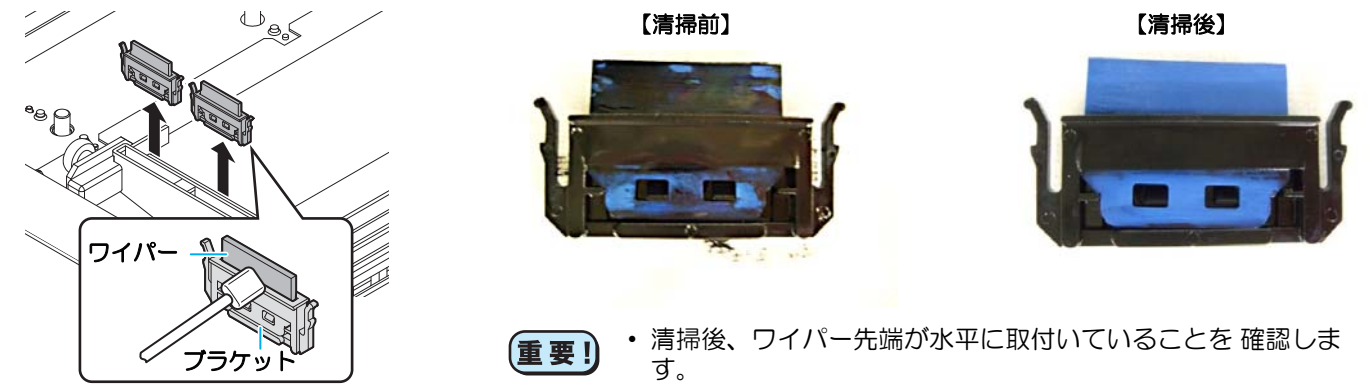

③ ワイパーブレードの清掃

クリーンスティックまたはウェスにメンテナンス洗浄液を含ませ、ワイパーブレードに付着したインクを拭き 取ります。 イパーブレード、」

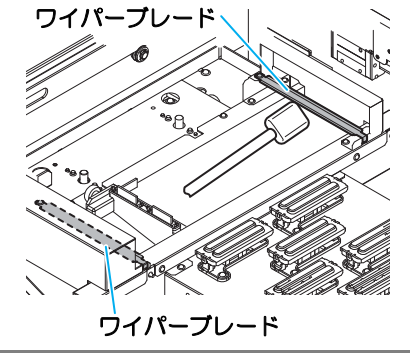

2. 右メンテナンスカバーを閉じます

3. (ENTER)キーを押して清掃を終了します